# "步道乐跑" app使用手册

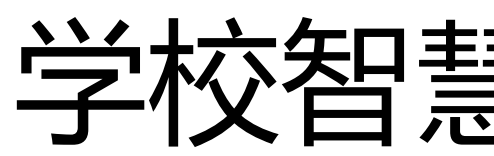

学校智慧体育平台

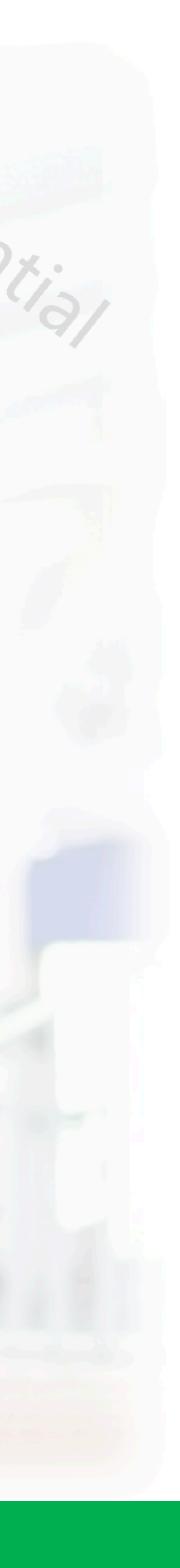

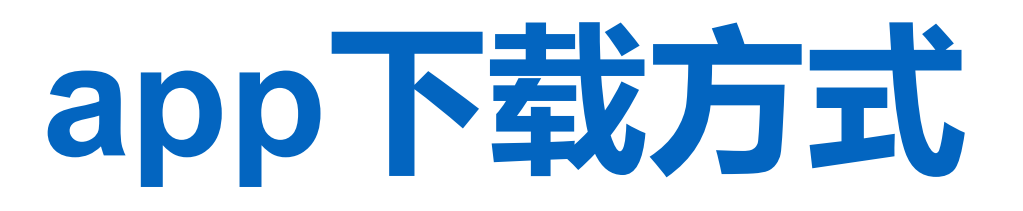

# 下载方式1:

苹果(ios)版在app store搜索"步道乐跑"下载; 安卓(android)版可在腾讯宝等各大应用市场搜索"步道乐跑"下载。 (百度搜索请认准lptiyu.com,避免下载到过早版本导致无法使用)

# 下载方式2:

关注微信公众号"步道乐跑"点击菜单 "APP下载"即可。

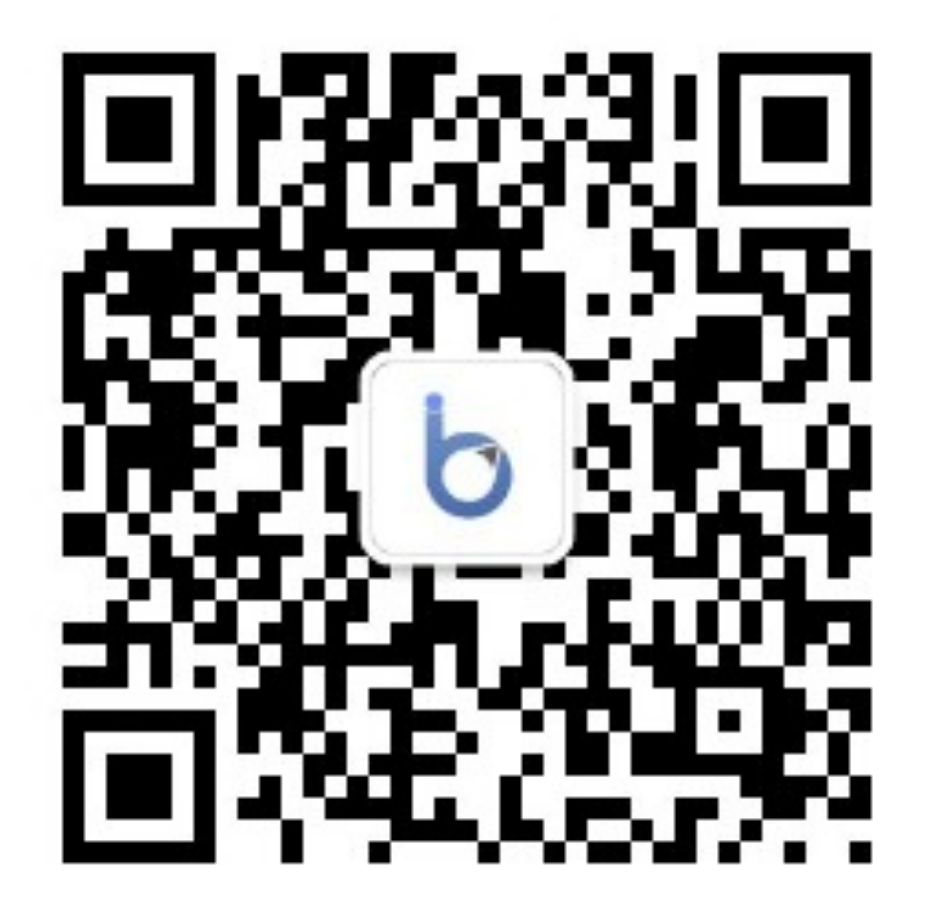

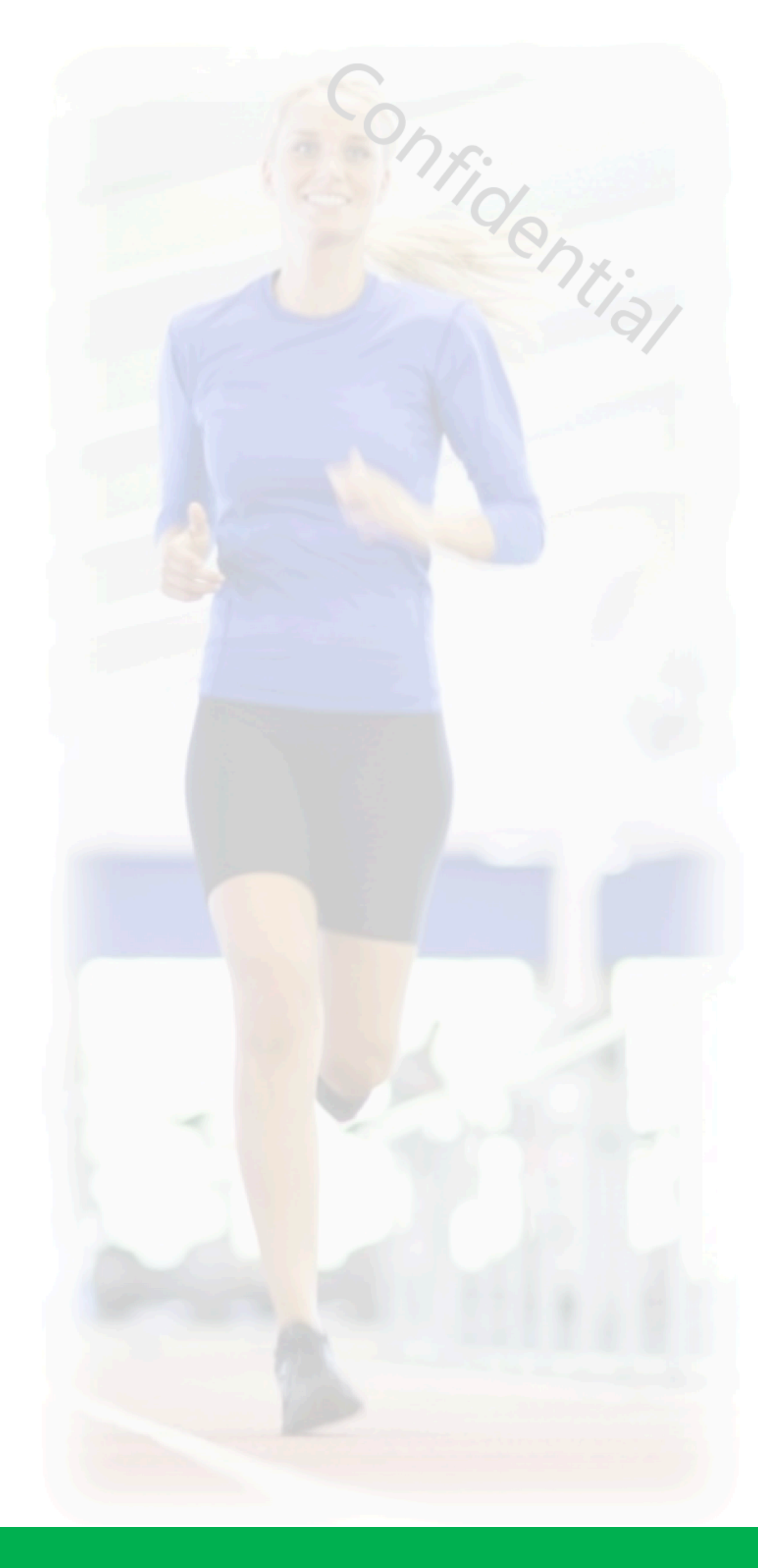

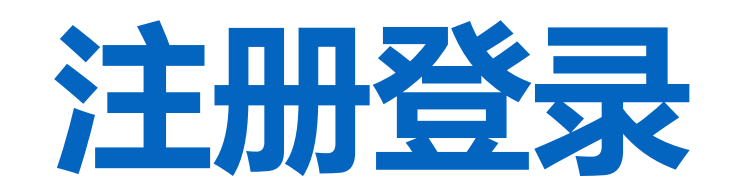

## 根据国家实名制要求, app需要登录之后才能使用, 支持通过绑定QQ或微信号方式注册。

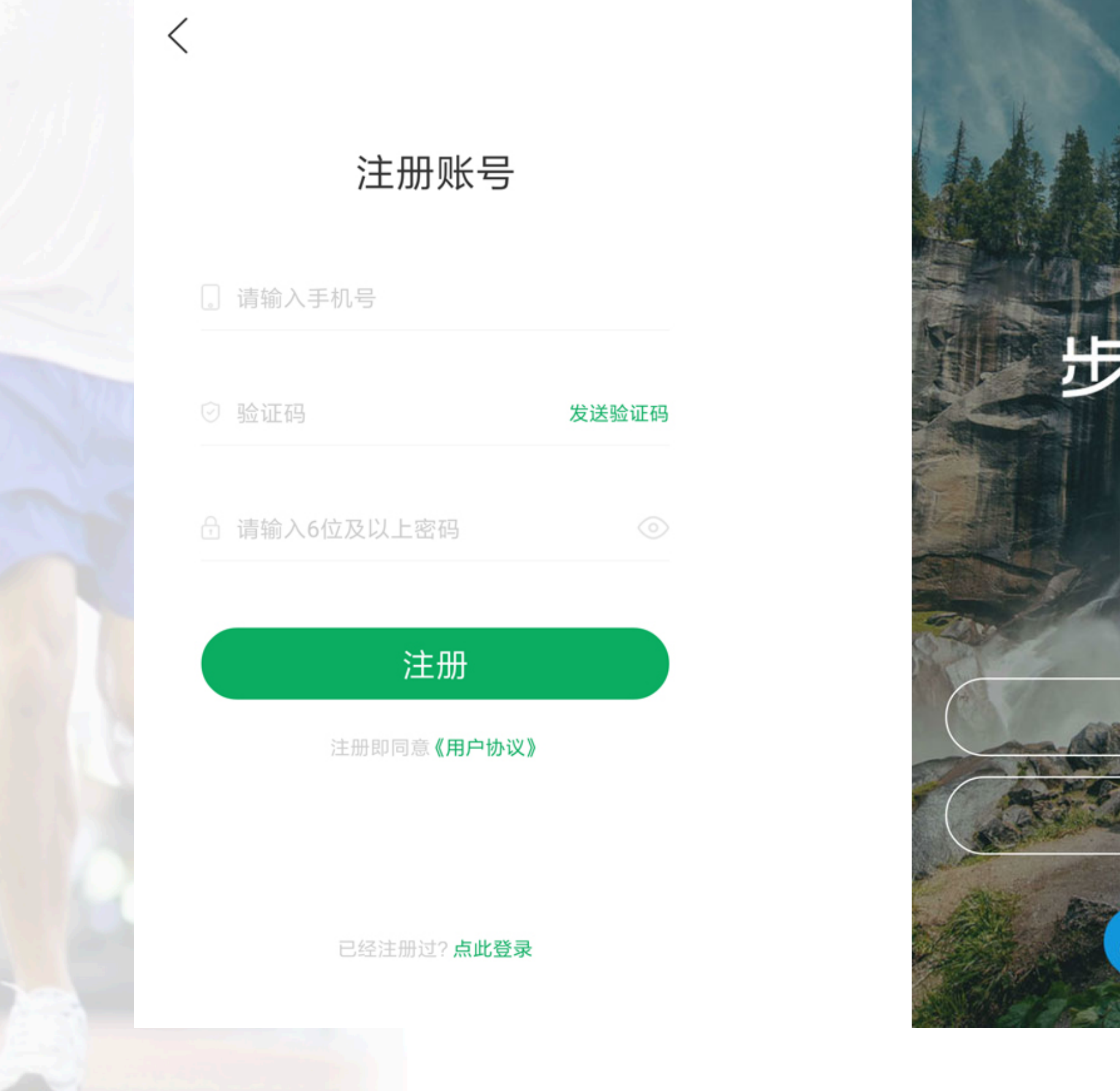

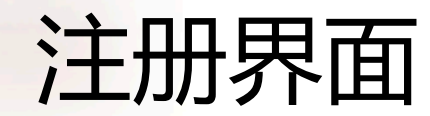

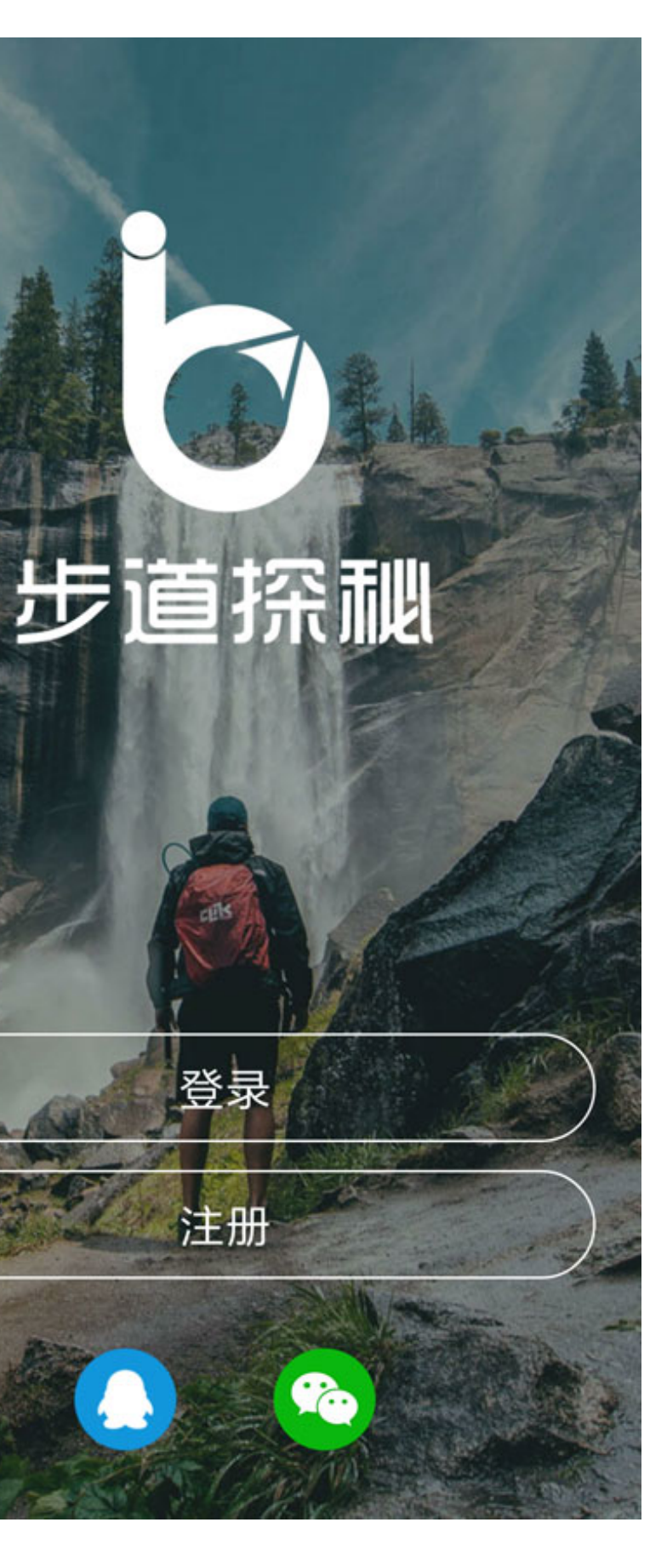

| 〈                                      |
|----------------------------------------|
|                                        |
| ☆ 密码 (◎)                               |
| 登录                                     |
| 忘记密码                                   |
| —————————————————————————————————————— |
|                                        |
| 登录界面                                   |

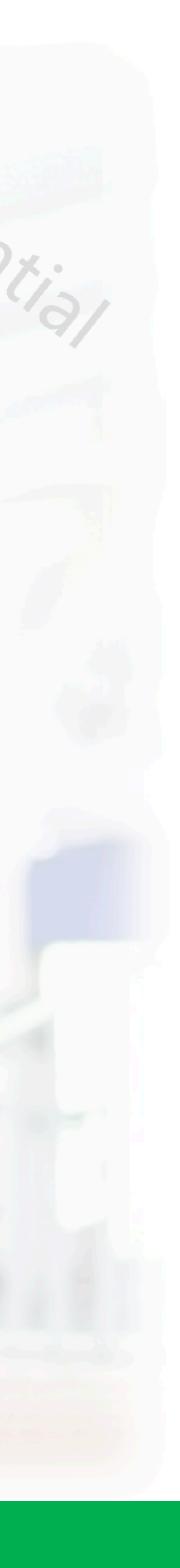

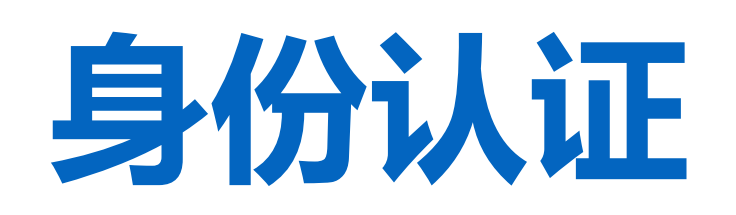

# app登录之后,需要进行学生身份认证后,app端乐跑数据才会关联课外体育成绩

| •••• • • • • • •                                                                                                    | 12:00          | ∦ 100% <b>□</b> ₽       | •••• ?                                 | 12:00                     | * 100% 💷 · |        |                            |      |
|----------------------------------------------------------------------------------------------------|----------------|-------------------------|----------------------------------------|---------------------------|------------|--------|----------------------------|------|
|                                                                                                    |                | ्य                      | <                                      | 身份认证                      |            | <      | 身份认证                       |      |
|                                                                                                    | 未认证            |                         | 我是                                     | 学生                        | 参訳工        | 我是     | 定<br>学生                    | るの   |
| Night before day<br>步道号:22556 经验值:450                                                                                                    |                |                         | 学校                                     |                           | >          | 学校     | 武汉城市国                      | 职业学院 |
| ◎ 我的排行                                                                                                    | 同步             | 、跑记录                    | 院系                                     |                           | >          | 院系     | Z,                         | 建工学院 |
| 本周好友运动排名                                                                                                    | 排名 12          | 125条跑步记录                | 姓名                                     |                           | >          | 姓名     |                            | 乐跑君  |
| 现金红包     我的红包记录     我的红包记录                                                                                                    | ◎ 积            | <b>R分兑换</b><br>R分兑换精美礼品 | 学号                                     |                           | >          | 学号     |                            | 462  |
| 在线客服                                                                                                    |                | >                       | 性别                                     |                           | >          | 性别     |                            | 女    |
| 乐跑管理后台                                                                                                    |                | >                       | 手持学生证照片<br>头像和学生证身份的                   | 上<br>言息页需要清晰 查 <b>看示例</b> | (+)        |        |                            |      |
| <ul> <li>●</li> <li>→</li> <li>か</li> <li>あ</li> <li>●</li> <li></li> <li></li>     &lt;</ul> | <b>全</b><br>乐跑 | <b>2</b><br>肖息 我的       |                                        |                           |            |        |                            |      |
| 我的                                                                                                    |                |                         | 认证界面                                   |                           |            |        | 待审核界面                      |      |
| 点击个人"头像"下方的"未认证"即可进入认<br>证界面                                                                                                    |                |                         | 选择对应"身份"并填写对应信息后,点击"认<br>证"按钮即可提交认证申请。 |                           |            | 提交完认证目 | 申请后,等待系统审 <mark>核即可</mark> | 哦!   |

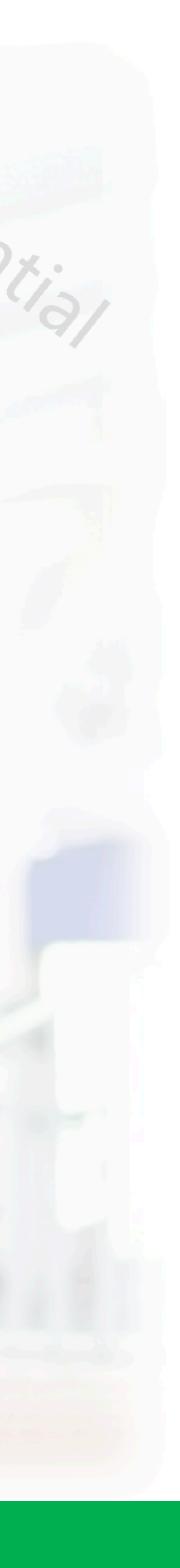

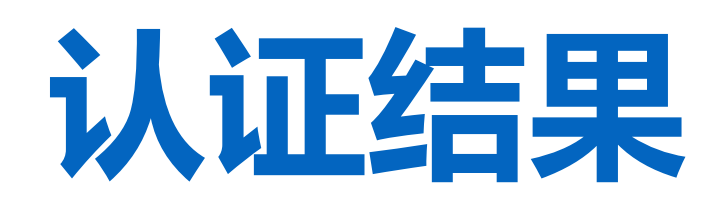

|      | /认证通过                                                                                                    |  |
|------|----------------------------------------------------------------------------------------------------|--|
| <    | 资料修改                                                                                                    |  |
| 头像   | U.S. of the second second seco |  |
| 昵称   | 乐跑君 >                                                                                                    |  |
| 生日   | 1994-01-01 >                                                                                                    |  |
| 性别   | 男、                                                                                                    |  |
| 身高   | 178 cm >                                                                                                    |  |
| 体重   | 75 kg >                                                                                                    |  |
| 所在地  | 武汉 >                                                                                                    |  |
|      |                                                                                                    |  |
| 身份认证 | 已认证学生〉                                                                                                    |  |
|      |                                                                                                    |  |

# 认证不通过

| <          | 资料修改         |
|------------|--------------|
| 头像         |              |
| 昵称         | 乐跑君 >        |
| 生日         | 1994-01-01 > |
| 性别         | 男 >          |
| 身高         | 178 cm >     |
| 体重         | 75 kg >      |
| 所在地        | 武汉 >         |
| (提交认证开启校园乐 | 跑功能,领取100积分) |
| 身份认证       | 审核未通过 >      |
|            |              |

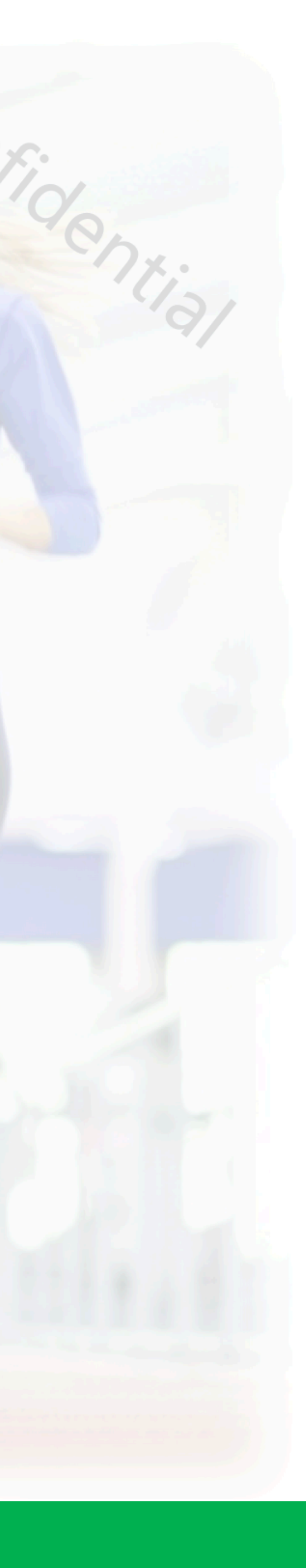

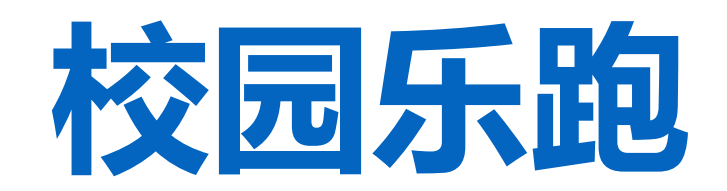

# 认证通过后,运动才会关联课外体育成绩,同学们可以自主参与课外锻炼

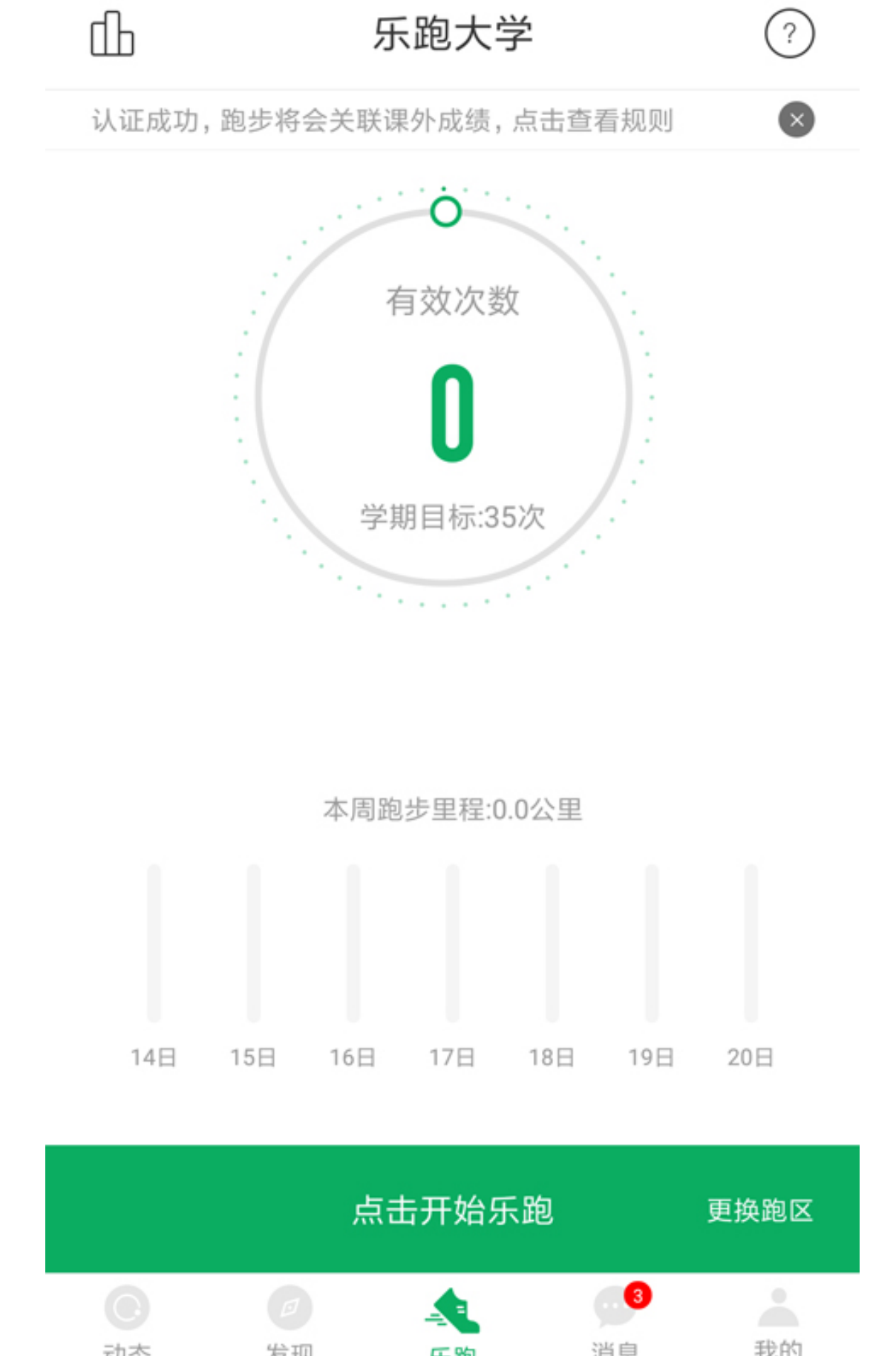

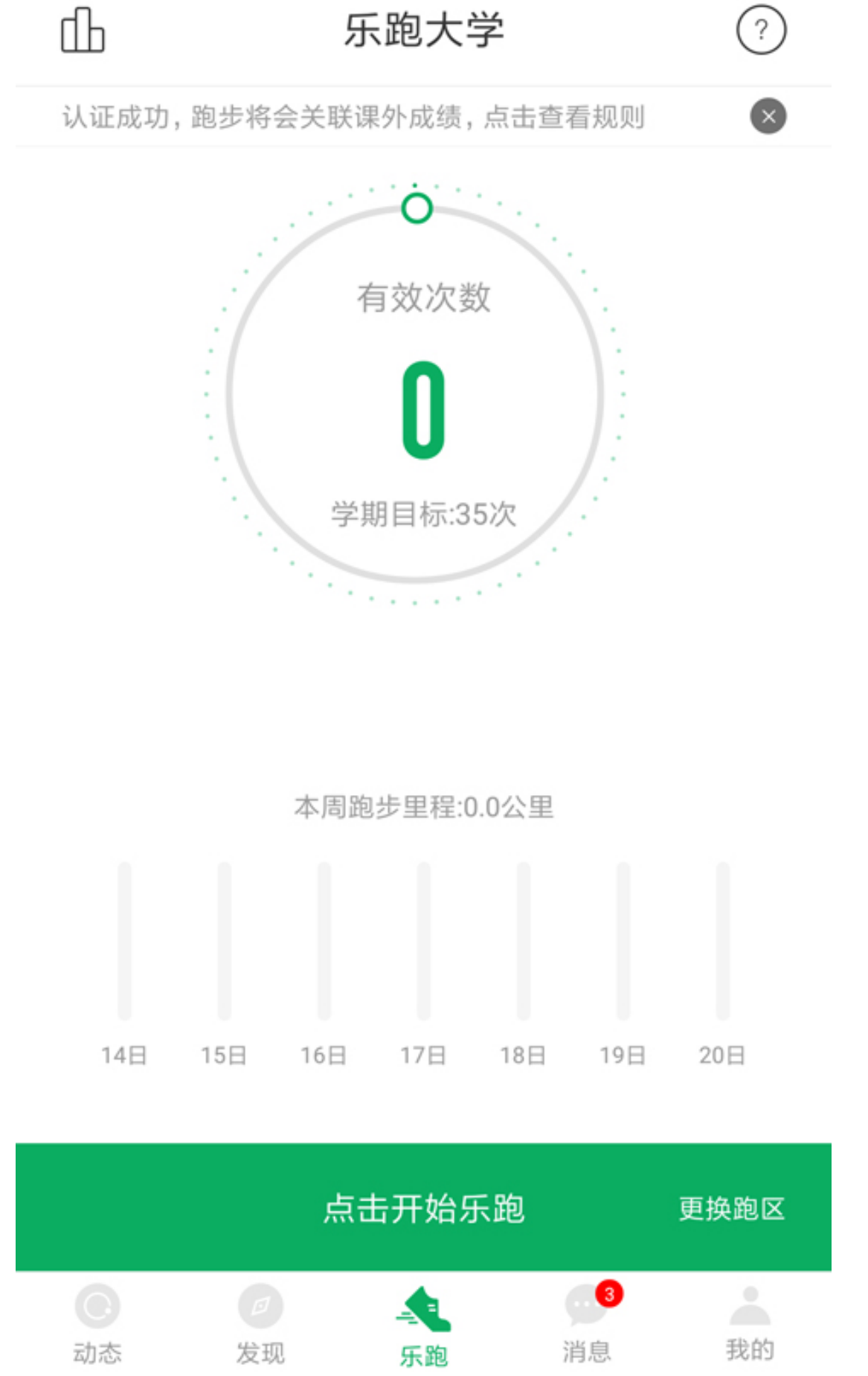

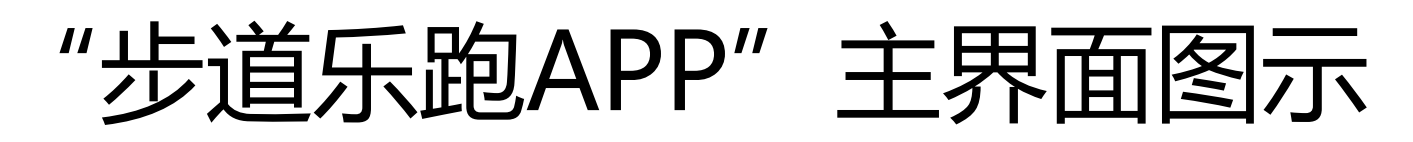

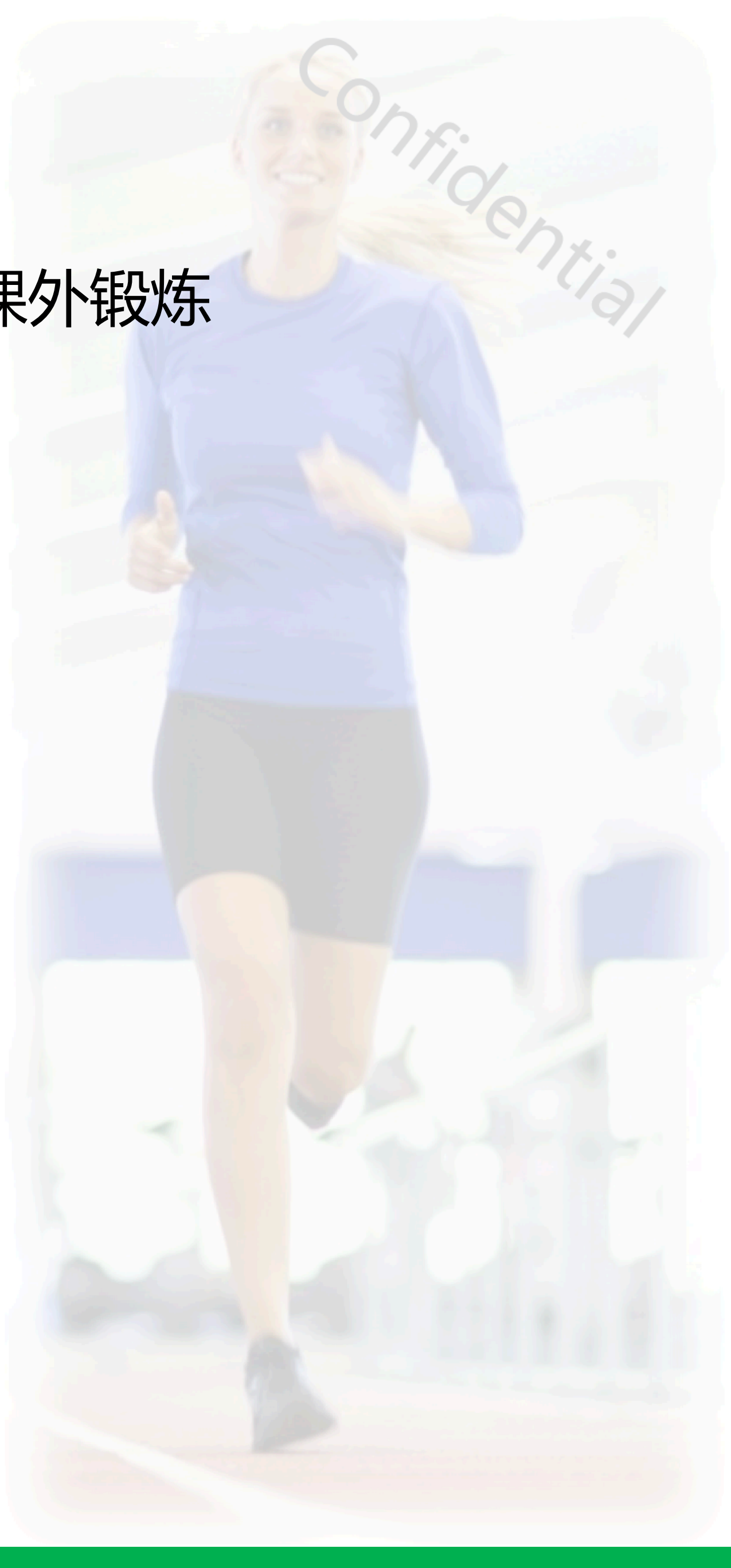

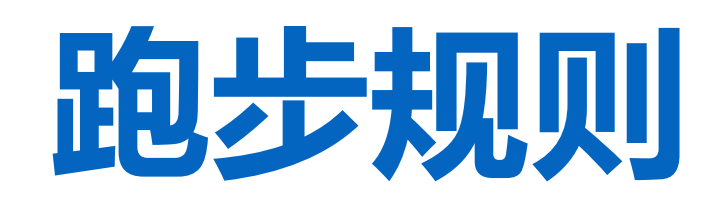

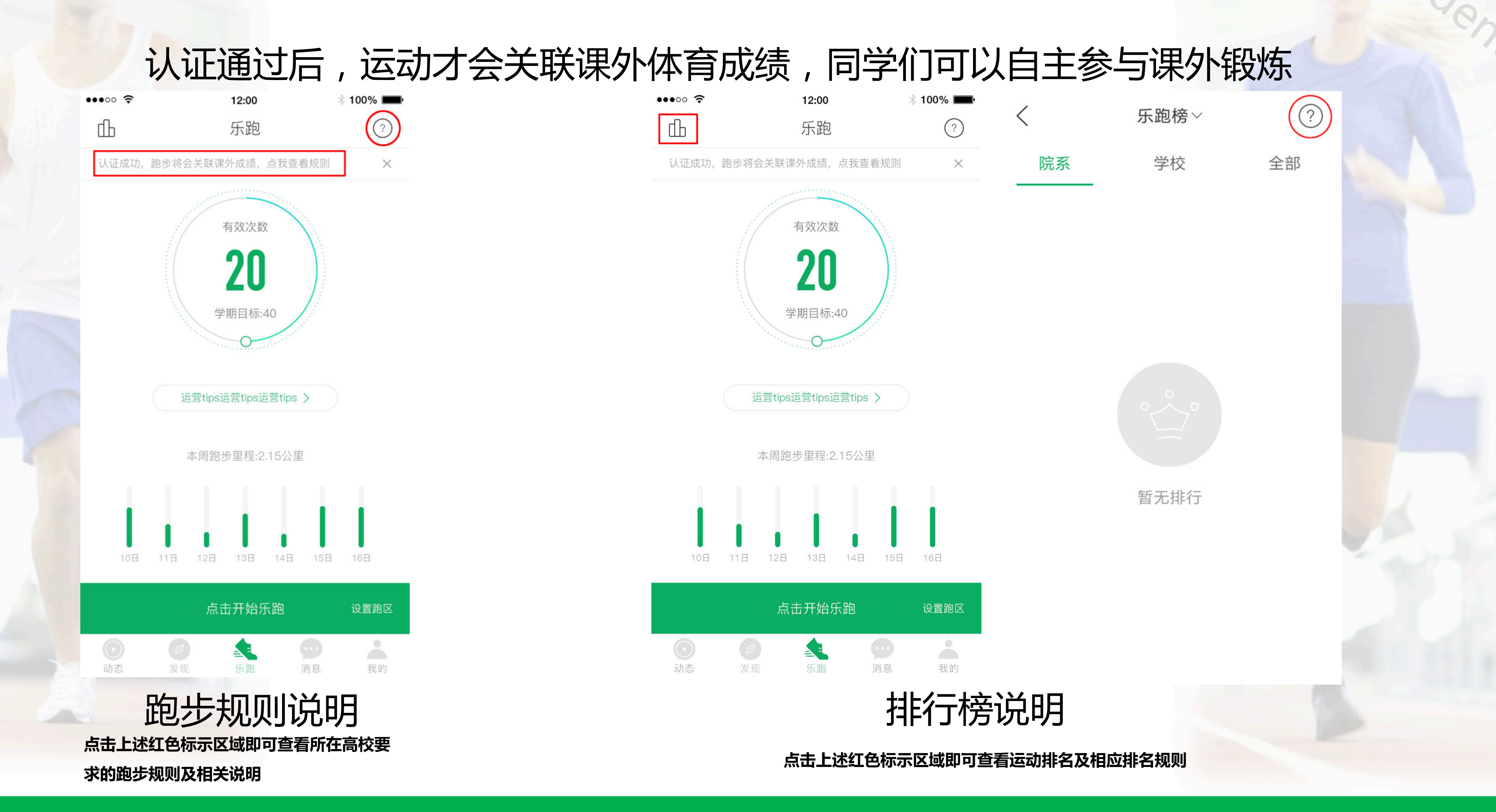

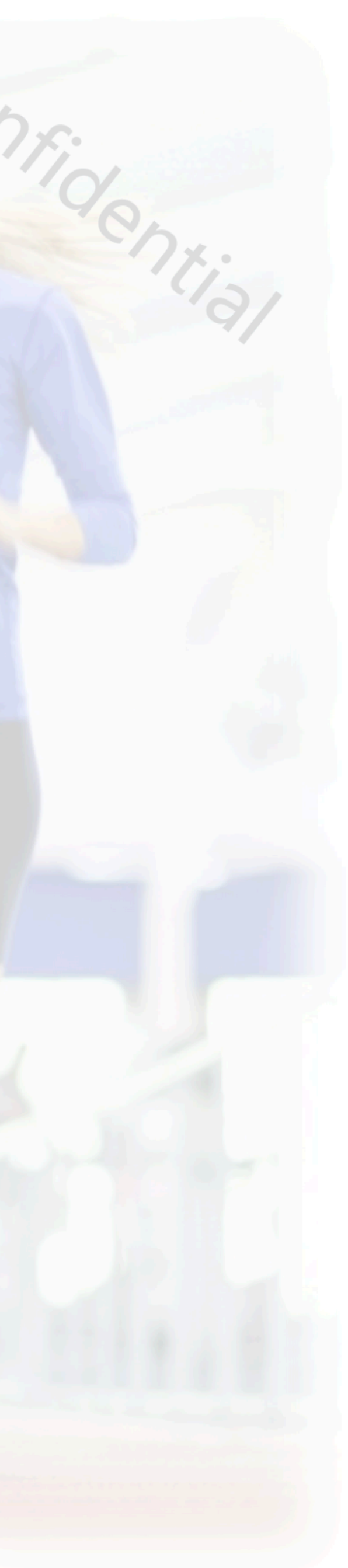

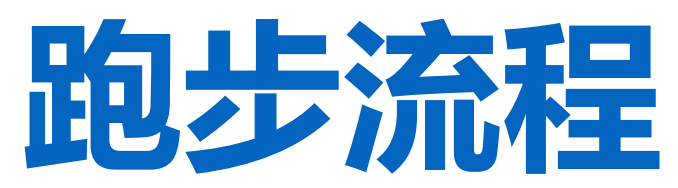

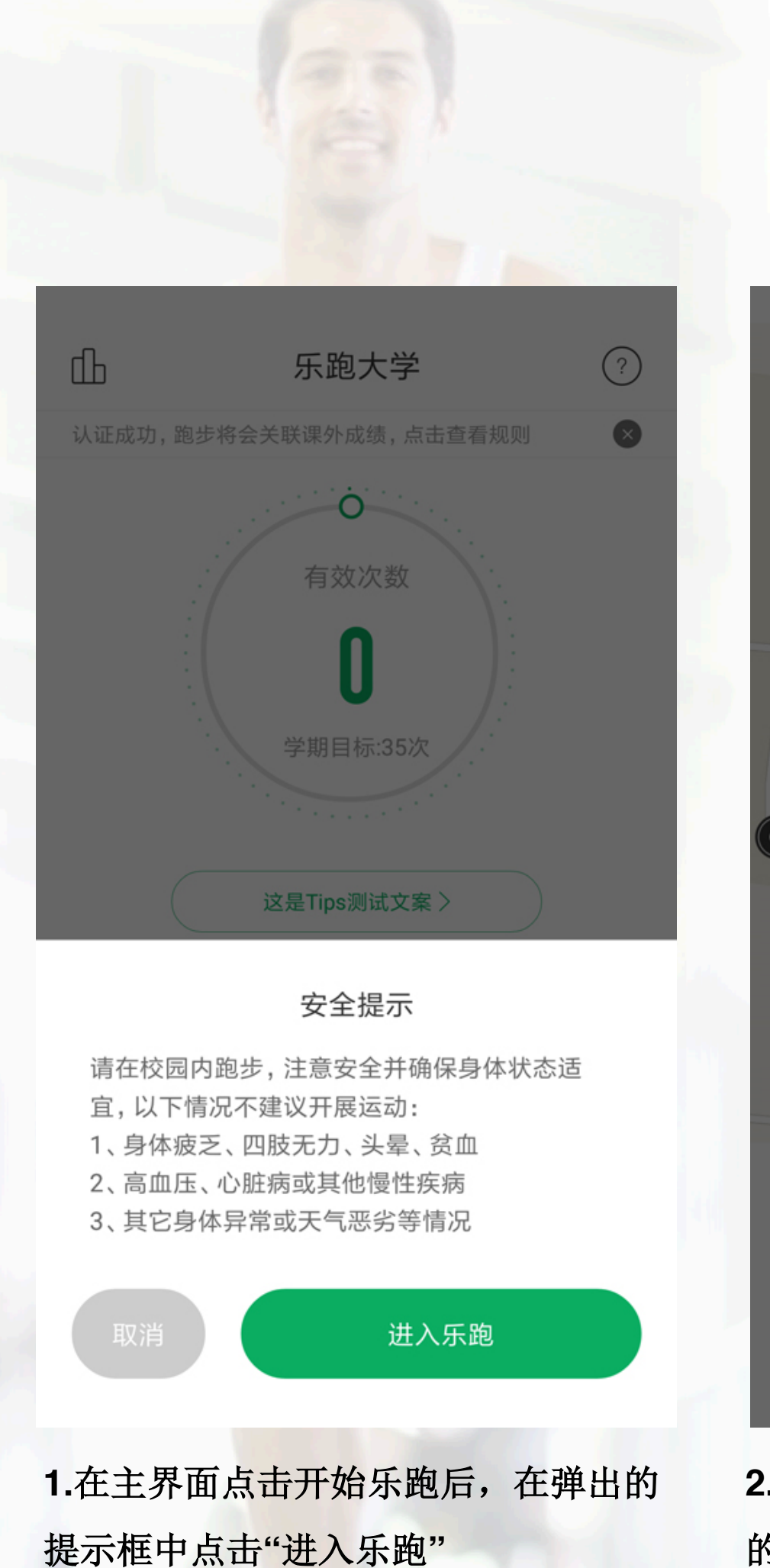

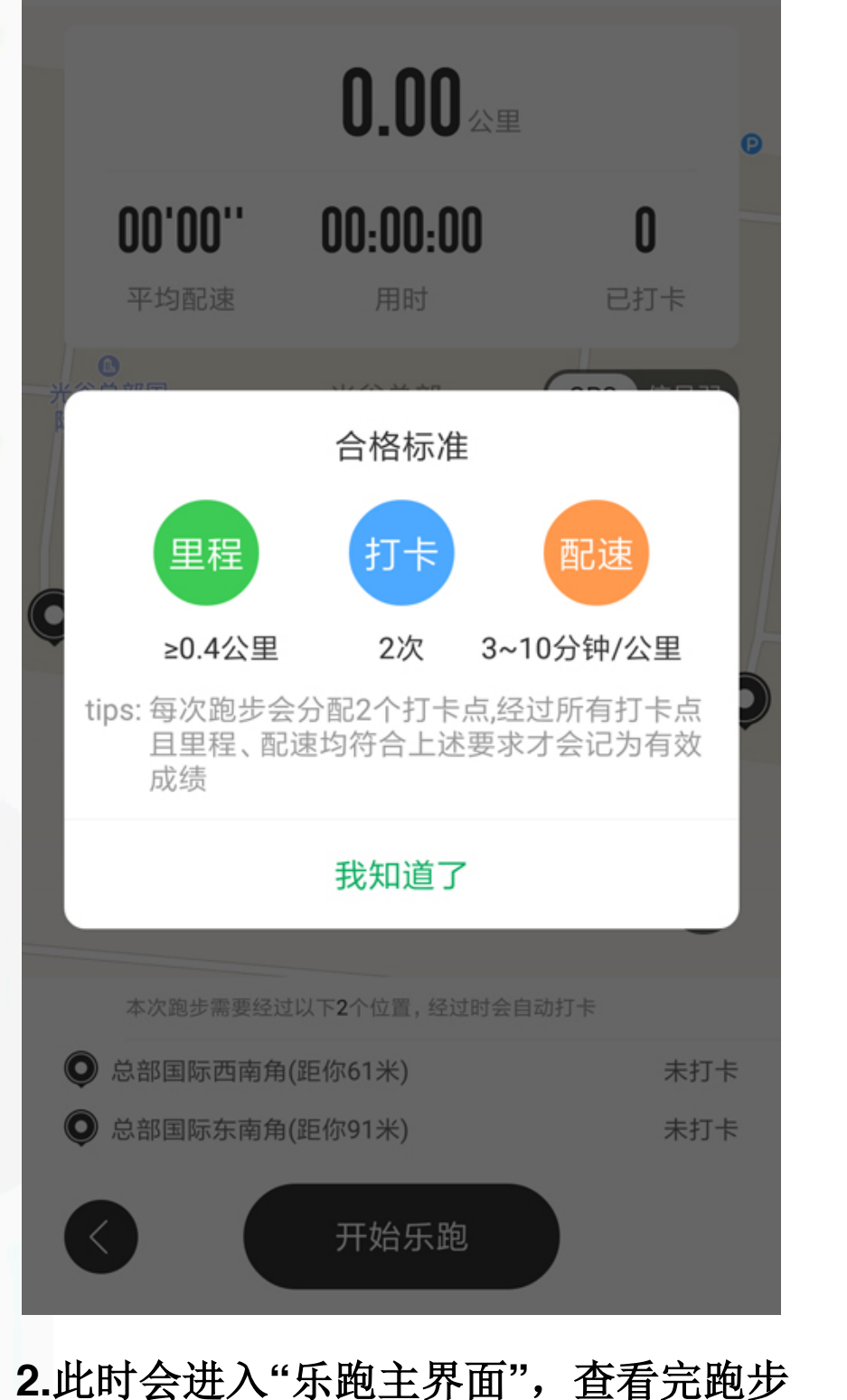

的合格标准后,点击"我知道了"即可!

| 00'00''             |         |
|---------------------|---------|
| 平均配速                |         |
| ●<br>光谷总部国<br>际Ⅱ期时代 |         |
|                     | <b></b> |
| 0                   |         |
|                     |         |
| 本次跑步需要经过以           | Ļ       |
| ♥ 总部国际西南角(趾         | E       |
| ◎ 总部国际东南角(距         | E       |
|                     |         |

3.此时点击"开始乐跑"后,会有系统自动 弹出3、2、1的运动倒数提示和语音!

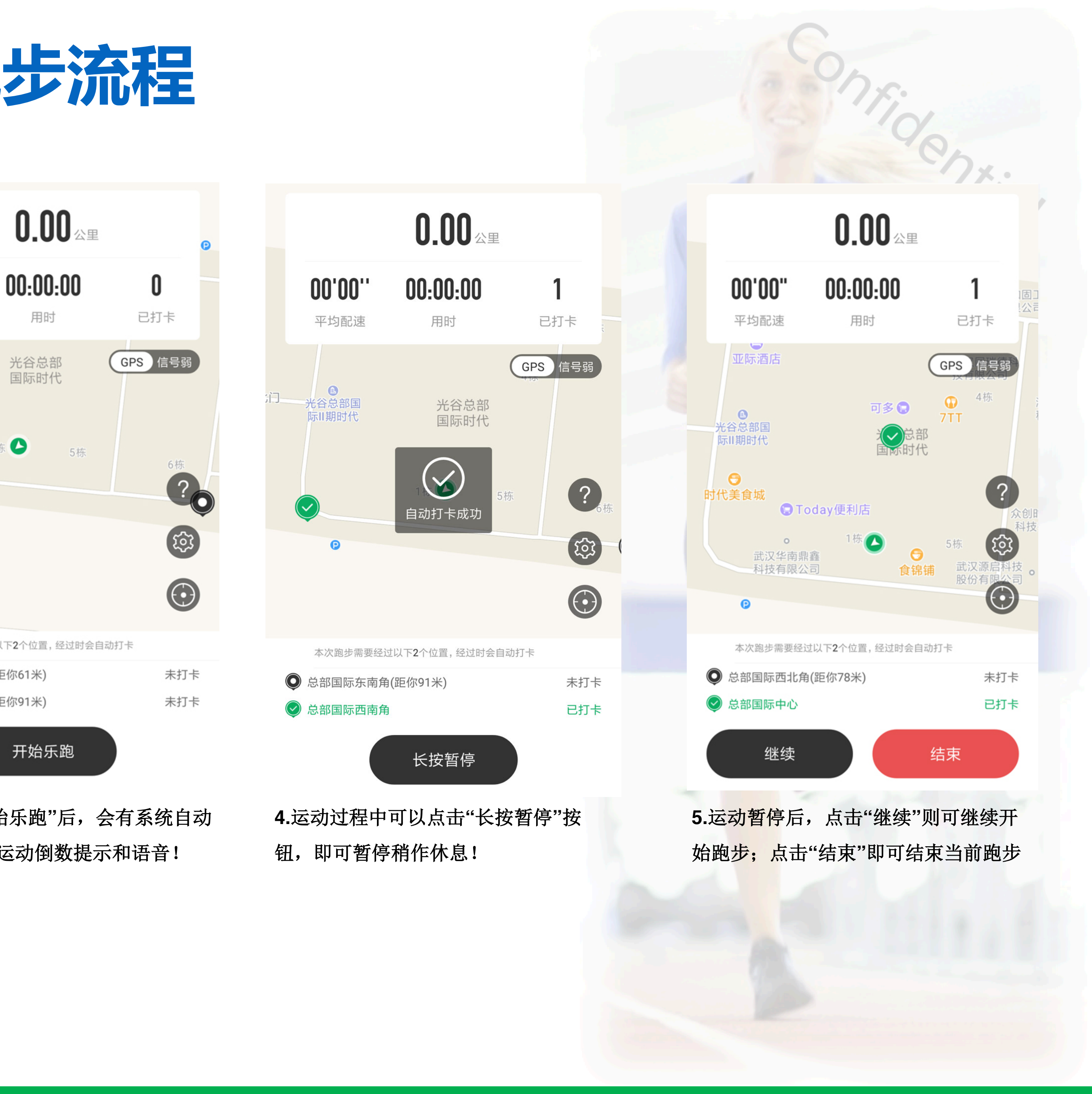

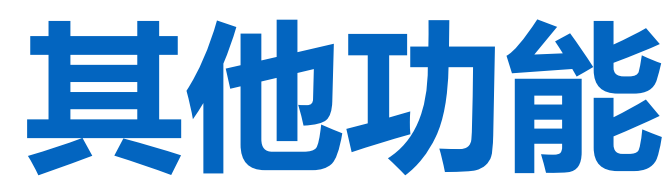

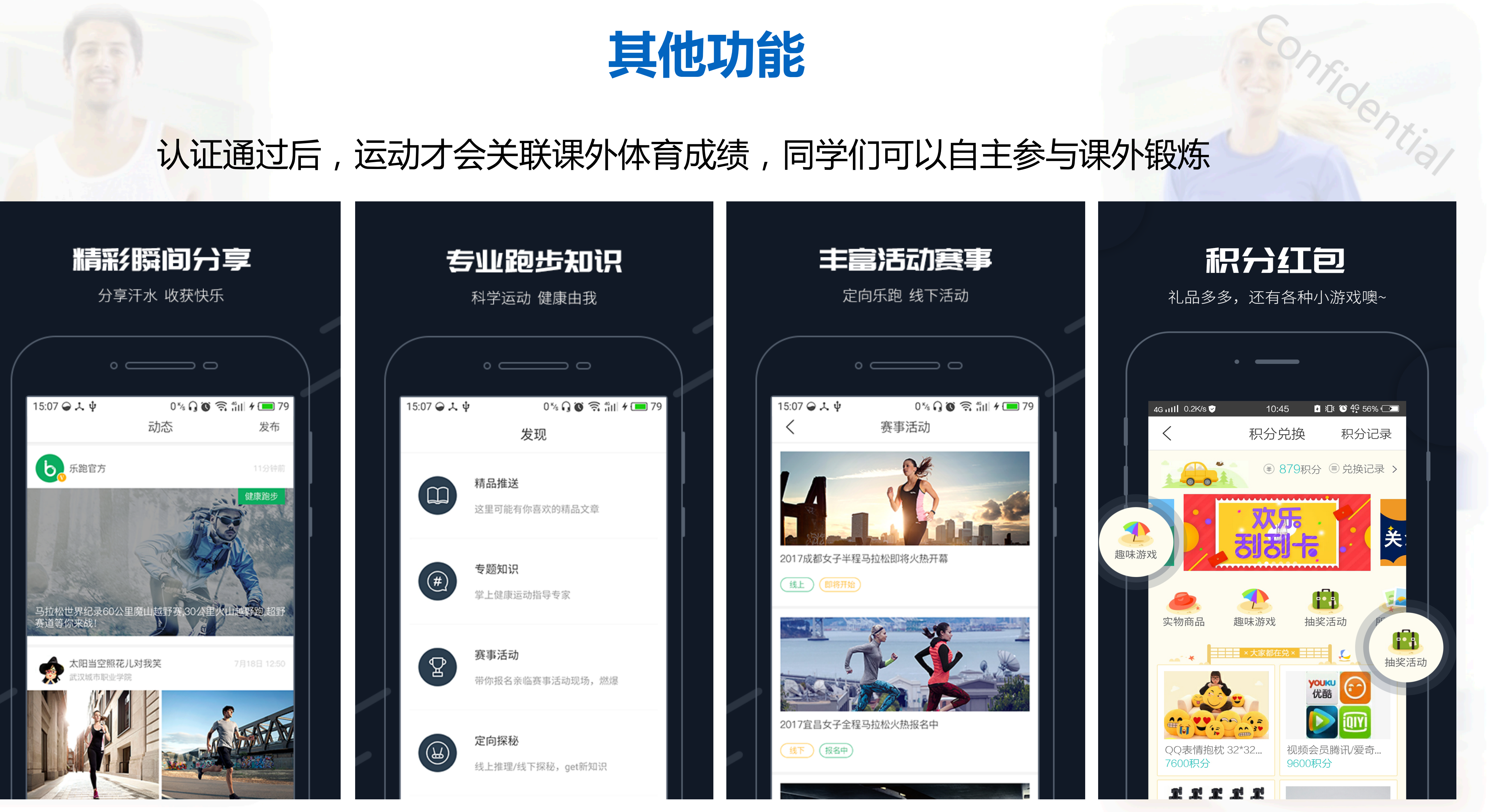

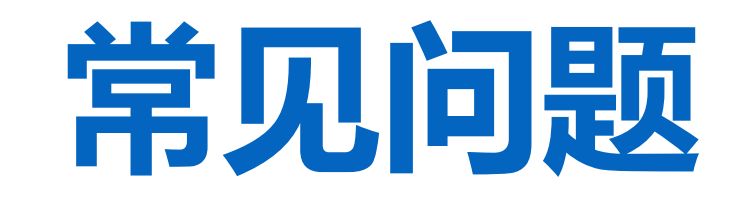

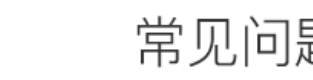

3 100% 🔳

常见问题

12:00

### 1 如何进行学生认证?

••••• 🛜

在app"我的"界面,点击"去认证",提交学号等资料等待审 核即可,认证通过后,在"我的"界面会有"已认证"标志。

### 2 学生认证信息错误怎么办?

学生认证信息错误可能影响你的最终体育成绩哦! 可以进 "我的"——"在线客服",发送学生身份证明材料,如学生 照片等,联系乐跑君帮你解决哦!

### 3 跑步有效,要满足什么条件?

已认证学生身份的用户, 跑步才会跟课外成绩关联, 且必 满足学校设置的规则,可以在跑步界面点击右上角的问号 看学校的乐跑规则。一般情况下,跑步的里程达标、配速 标且跑步时经过分配的打卡点并自动打卡成功才会计算为 效成绩。

### ④ 每天可关联几次有效成绩?

每天有效次数上限由学校设定,为保证持续锻炼,一般会 置为1到2次。超过上限之后,仍可使用app跑步并参与运 排名,但不会关联成绩。

### ⑤ 乐跑过程中无法自动打卡/无法定位/轨迹漂移/运动数 据丢失等问题怎么办?

1、请确保手机定位功能开启,且对步道乐跑app授权了y 位权限;

在"我的"界面中,点击右上角"齿轮"按钮就可以找 到关于"步道乐跑APP"的常见问题解决办法。

一. 如何进行学生认证? 在app"我的"界面,点击"去认证",提交学号等资料等待审核即可,认证通过后,在 "我的"界面会有"已认证"标志。

二. 学生认证信息错误怎么办? 学生认证信息错误可能影响你的最终体育成绩哦!可以进入"我的"——"在线客服", 发送学生身份证明材料,如学生证照片等,联系乐跑君帮你解决哦!

三. 跑步有效, 要满足什么条件? 计算为有效成绩。

. . . . . .

四. 每天可关联几次有效成绩? 每天有效次数上限由学校设定,为保证持续锻炼,一般会设置为1到2次。超过上限之后, 仍可使用app跑步并参与运动排名,但不会关联成绩。

如有其它疑问或反馈,可进入"我的"——"在线客服"联系乐跑君帮你解决哦!

已认证学生身份的用户,跑步才会跟课外成绩关联,且必须满足学校设置的规则,可以在 跑步界面点击右上角的问号查看学校的乐跑规则。

一般情况下,跑步的里程达标、配速达标且跑步时经过分配的打卡点并自动打卡成功才会

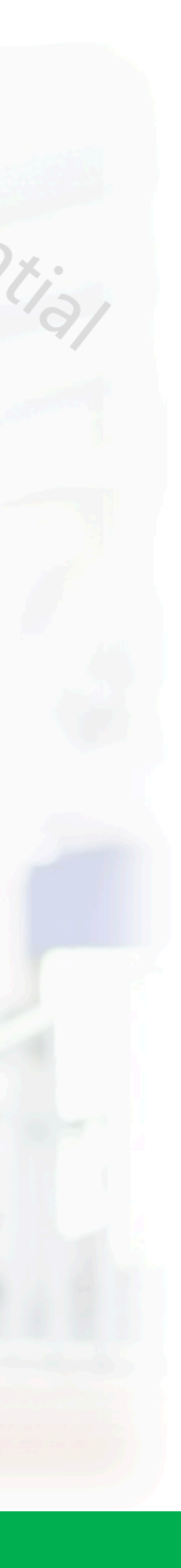

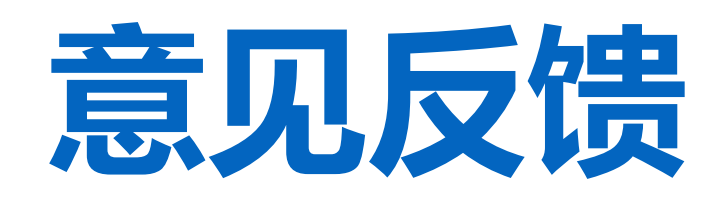

### 意见反馈

您的联系方式 (QQ/微信)

个人中心的在线客服响应更及时哦~

提交

帮助您解决问题。也可通过下列方式与我们进行联系哦! 客服电话: 027-62434316 客服Q Q: 2949610052 微信公众号:步道乐跑 步道探秘QQ交流群: QQ群①:511023624、QQ群②:583134849 客服邮箱: budaotanmi@lptiyu.com

可以在app设置反馈中提交留言和联系QQ,我们会第一时间与您联系并

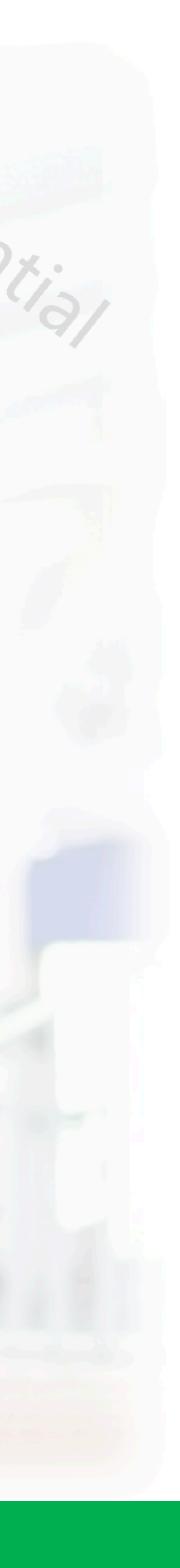